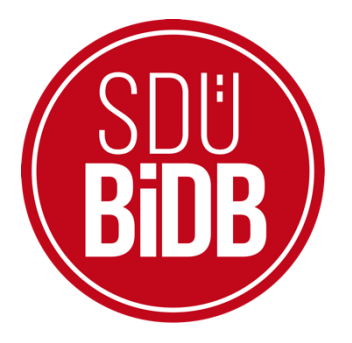

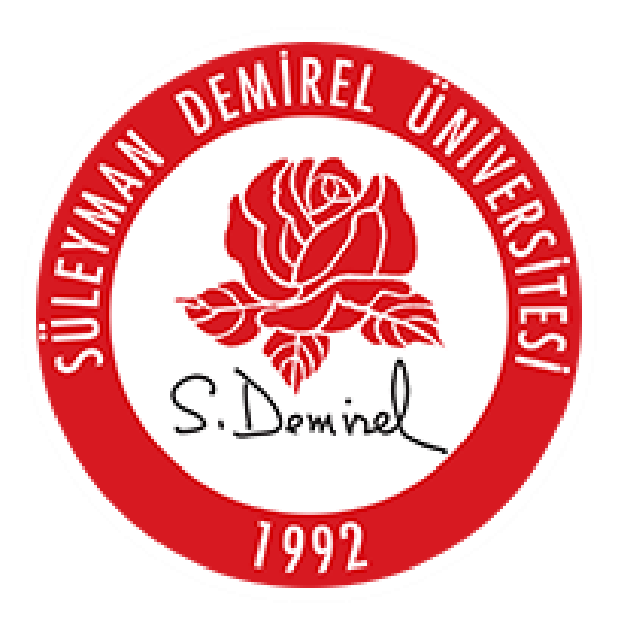

# BİLGİ İŞLEM DAİRE BAŞKANLIĞI KULLANICI KILAVUZLARI

" <u>TEZ İZLEME KOMİTESİ</u>"

KULLANIM KILAVUZU

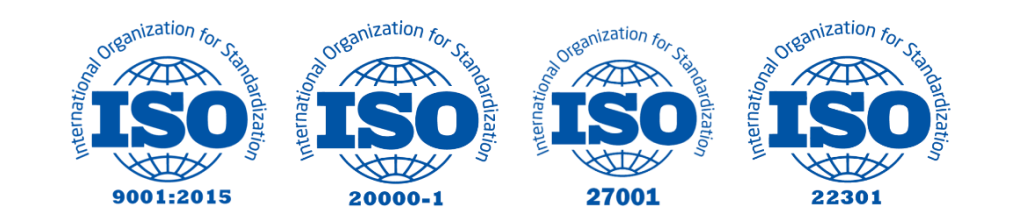

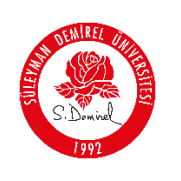

## "<u>TEZ İZLEME KOMİTESİ</u>"

### KULLANIM KILAVUZU

Bu kullanım kılavuzu, "sdunet.sdu.edu.tr > Uygulamalar > Forms > Öğrenci Süreç Formları > Lisansüstü > Tez İzleme Komitesi > Komite Önerisi" sekmelerinin altında konumlanmaktadır. Aşağıdaki adımları takip ederek adım adım "Tez İzleme Komite Önerisi" işlemlerini gerçekleştirebilirsiniz.

| Yol | Harita | Proje                     | Kimler İçin       |
|-----|--------|---------------------------|-------------------|
| -   | 1      | sdunet.sdu.edu.tr         | Herkes            |
|     | 2      | <u>forms.sdu.edu.tr</u>   | Herkes            |
| -   | 3      | Tez İzleme Komite Önerisi | Akademik Danışman |

#### **Bilgilendirme:**

\*Ekran görüntülerinde "<u>SİYAH İŞARETLİ</u>" alanlar, Kişisel Verilerin Korunması Kanunu gereğince maskelenmiştir.

\* Ekran görüntülerinde "<u>KIRMIZI İŞARETLİ</u>" alanlar "Güncelleme Yapılabilecek Alanları" veya kullanım kılavuzunun anlattığı konu hakkında yapılacak işlemleri "<u>Vurgulamak</u>" için kullanılmaktadır.

#### YETERLİK KOMİTESİ EKLEME

- 1. Giriş Yapınız
- Tarayıcınızdan "<u>sdunet.sdu.edu.tr</u>" adresine gidiniz.
- "Personel E-Postanız ve Şifreniz" ile oturum açınız.

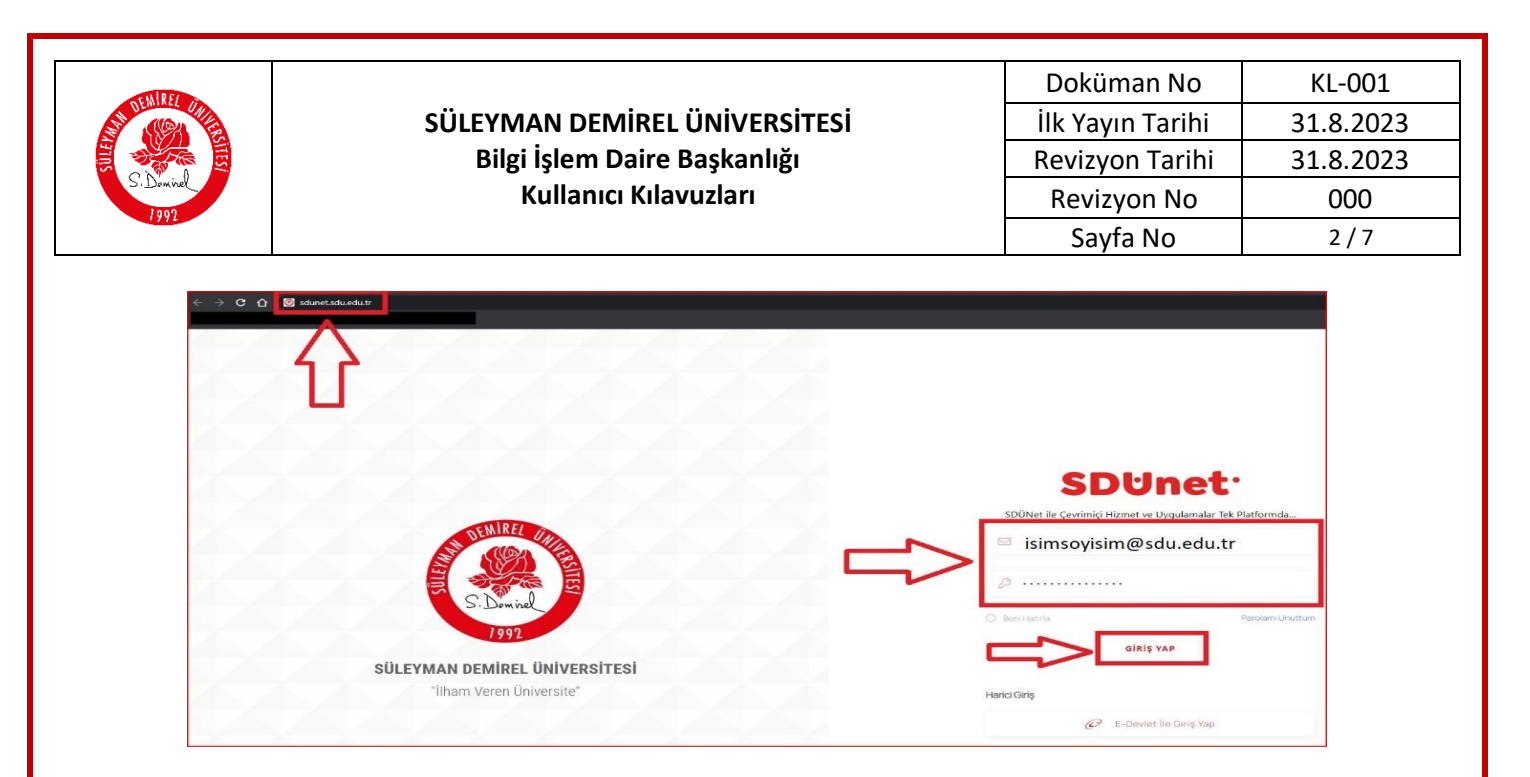

- 2. "Uygulamalar" Sekmesine Tıklayınız
- Açılan sayfada ortada bulunan "**Uygulamalar**" butonuna tıklayınız.

| Üniversite Uygulama<br>Platformu | SDUnet                                                         |                       |                         |                                                                    |                                            |                                                |
|----------------------------------|----------------------------------------------------------------|-----------------------|-------------------------|--------------------------------------------------------------------|--------------------------------------------|------------------------------------------------|
| 🖾 Başvurular 🔿                   |                                                                | (a) SDÜ DÜ Youtub     | e 🛞 Bidb 🕒 Bidb Youtube | AkademiX Tv bill                                                   | mtv                                        | Düzenleme Modu                                 |
| & Kişisel >                      |                                                                |                       |                         |                                                                    |                                            |                                                |
| 😵 Lixonal Yaalmiar               | E-Posto<br>KREMAU SEEZE ÇORIBASI                               | Oğrancı Bilgi Sistami | Ors (Tip. Dig. Hamila)  | Oris 500                                                           | Ogranol Egitim Madulu (OCEM)<br>Birim Habo | Critine Odome Sistemi er ve Duyuruları Ritrele |
|                                  | ARNAVUT CIGEN 20 HO<br>MISIRLI PIRINÇ PİLAVI (10<br>Kase Ayran | 200 kcal)             | 97.0                    | C Kullanici / Orup Ara<br>T Toz Dorsi<br>(rei) bil olsavas ubirter |                                            |                                                |

- 3. Uygulamalardan "SDU Forms" Seçeneğiniz Seçiniz
- Açılan uygulamalar ekranında <u>Kırmızı</u> ile işaretlenmiş "<u>SDU Forms</u>" butonuna tıklayınız.
  - Ayrıca tarayıcınız vasıtasıyla "<u>https://forms.sdu.edu.tr</u>" adresi üzerinden de erişebilirsiniz.

| S. Dound | SÜLEYMAN DEMİREL ÜNİVERSİTESİ<br>Bilgi İşlem Daire Başkanlığı<br>Kullanıcı Kılavuzları | Doküman No<br>İlk Yayın Tarihi<br>Revizyon Tarihi<br>Revizyon No | KL-001<br>31.8.2023<br>31.8.2023<br>000 |
|----------|----------------------------------------------------------------------------------------|------------------------------------------------------------------|-----------------------------------------|
|          |                                                                                        | Sayfa No                                                         | 3/7                                     |
|          | Uygulamalar                                                                            | Dizoreko X                                                       |                                         |

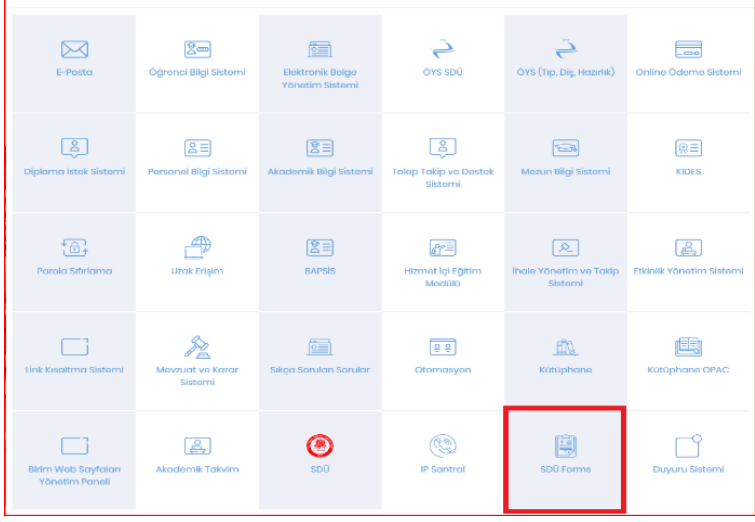

4. Açılan ekranın sol tarafında bulunan menüden,

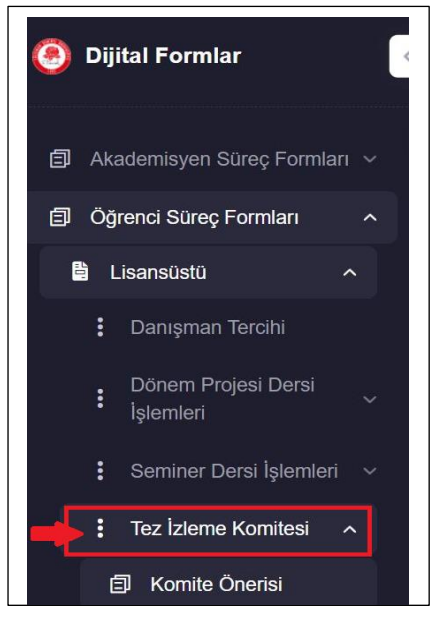

- Öğrenci Süreç Formları
  - ✓ Tez İzleme Komitesi işlemleri yapılmaktadır.

- 5. <u>"Tez İzleme Komitesi</u>" Eklemek için,
  - Açılan sayfada, aşağıda **KIRMIZI** ile gösterilen "<u>Tez İzleme Komitesi Ekle</u>" butonuna tıklayınız.

| NIRE .                                   |                                              |                      |                  | Doküman No    | KL-001                           |
|------------------------------------------|----------------------------------------------|----------------------|------------------|---------------|----------------------------------|
|                                          | SÜLEYMAN                                     | DEMIREL ÜNIVERSITESI | İlk Yayın Tarihi | 31.8.2023     |                                  |
|                                          | Bilgi İşle                                   | Revizyon Tarihi      | 31.8.2023        |               |                                  |
| S. Dominel                               | Kull                                         | anıcı Kılavuzları    |                  | Revizyon No   | 000                              |
| 1991                                     |                                              |                      |                  | Sayfa No      | 4 / 7                            |
|                                          |                                              |                      |                  |               |                                  |
| 🧑 Dijital Formlar                        | e.                                           |                      |                  |               | • * 👤                            |
| 🗊 Akademisyen Süreç Formları 🗸           | Tez İzleme Komite Önerisi Danışman İşlemleri |                      |                  |               | + Tez İzleme Kamite Önerisi Ekle |
| 🗐 Öğrenci Süreç Formları 🗠               |                                              |                      |                  |               | ·                                |
| 🖺 Lisansüstü 🔷                           | Taslaklar (0) İmzaya Gönderilenler (2)       |                      |                  |               |                                  |
| Danışman Tercihi                         | Öğrenci Adı Soyadı                           | Öğrenci Numarası     | Anabilim Dalı    | Program İşlem | Tarihi                           |
| i lonem Projesi Dersi v                  |                                              | Gösterilecek.v       | ri yok           |               |                                  |
| Seminer Densi İştemleri —                | Sayfada 10 🗸 kayat göster Kayat yok          |                      |                  |               |                                  |
| Tez Izterne Komitesi      Komite Onerisi |                                              |                      |                  |               |                                  |

**6.** "<u>Eklemek İstediğiniz Tez İzleme Komitesi</u>" Hakkında "<u>Öğrenci Seçimi</u>" sekmesinde istenilen bilgileri doldurarak devam butonuna tıklayınız.

| 1 Öğrenci Seçimi 2 Tez İzleme Komite Önerisi |  |
|----------------------------------------------|--|
| Öðrenci Seciniz                              |  |
| TEST ENSTITU                                 |  |
|                                              |  |
| Öğrenci Bilgileri                            |  |
| Adi                                          |  |
|                                              |  |
| MALIYE                                       |  |
| Program                                      |  |
| MALIYE DOKTORA                               |  |
|                                              |  |
| Devam                                        |  |

# NOT: Öğrenci Seçiniz kısmında, Akademik Danışmanın Aktif Doktora öğrenci bilgileri gelmektedir.

- **7.** Tez İzleme Komite Önerisi Sekmesinde aşağıdaki resimlerde olduğu gibi doldurularak kaydedilir.
  - TİK İzleme Komitesi, 1 adet Enstitü Anabilim dalı içi ve 1 adet Enstitü Anabilim dalı dışı olmak üzere toplamda 3 üyeden oluşmak zorundadır.

|       | Seçili Pers              | soneller |        |                                  |                  |               |        |                 |          |              |          |
|-------|--------------------------|----------|--------|----------------------------------|------------------|---------------|--------|-----------------|----------|--------------|----------|
|       | Adı                      | Soyadı L | Invanı | Üniversite                       | Anabilim<br>Dalı | тс            | Eposta | Cep<br>Telefonu | Durum    | Kurum        | İşlemler |
|       |                          |          |        | Süleyman Demirel<br>Üniversitesi | Maliye           |               |        |                 | Danışman | Kurum<br>İçi |          |
|       |                          | _        |        |                                  |                  |               |        |                 |          |              |          |
| Perso | Kurum lç<br>inel Seçiniz | ÷        |        |                                  |                  |               |        |                 |          |              |          |
| Pe    | rsonel Seçi              | iniz     |        |                                  | ~ En             | stitü ABD İçi |        |                 | Eklé     |              |          |
| •     | Kurum D                  | lişi     |        |                                  |                  |               |        |                 |          |              |          |
| G     | eri                      |          |        |                                  |                  |               |        |                 |          | Кау          | det      |
|       |                          |          |        |                                  |                  |               |        |                 |          |              |          |

| SÜLEYMAN DEMİREL ÜNİVERSİTESİ<br>Bilgi İşlem Daire Başkanlığı<br>Kullanıcı Kılavuzları | Doküman No<br>İlk Yayın Tarihi<br>Revizyon Tarihi<br>Revizyon No<br>Sayfa No | KL-001<br>31.8.2023<br>31.8.2023<br>000<br>5/7 |
|----------------------------------------------------------------------------------------|------------------------------------------------------------------------------|------------------------------------------------|
|----------------------------------------------------------------------------------------|------------------------------------------------------------------------------|------------------------------------------------|

| Seçili Personeller             |                                  |                  |    |                       |                 |          |              |          |  |
|--------------------------------|----------------------------------|------------------|----|-----------------------|-----------------|----------|--------------|----------|--|
| Adı Soyadı Unvar               | u Oniversite                     | Anabilim<br>Dalı | тс | Eposta                | Cep<br>Telefonu | Durum    | Kurum        | İşlemler |  |
|                                | Süleyman Demirel<br>Üniversitesi | Maliye           |    |                       |                 | Danışman | Kurum<br>İçi |          |  |
| Kurum lçi                      |                                  |                  |    |                       |                 |          |              |          |  |
| <ul> <li>Kurum Dişi</li> </ul> |                                  |                  |    |                       |                 |          |              |          |  |
| Adı                            |                                  |                  |    | Soyadı                |                 |          |              |          |  |
| Unvani                         |                                  |                  |    | TC Kimlik No          |                 |          |              |          |  |
| Prof.                          |                                  |                  |    |                       |                 |          |              |          |  |
| Başında 0 olmadan giriniz      |                                  |                  |    | Email Adresi          |                 |          |              |          |  |
| Universite                     |                                  |                  |    | Enstitü Anabilim Dalı |                 |          |              |          |  |

8. Eklenen <u>Tez İzleme Komite Önerisi Danışman İşlemleri</u> sayfası aşağıdaki gibi Taslaklar Sekmesinde görünecektir. Eklenen bilgiler, üzerinde düzenleme işlemi yapılacak ise <u>Düzenle Butonu</u> yapılabilir.

| Tez İzleme Komite (  | Önerisi Danışman İşlemleri                                     |                  |              |                | + Tez İzleme Komite Önerlet Elde    |
|----------------------|----------------------------------------------------------------|------------------|--------------|----------------|-------------------------------------|
| Tastaklar ( 1 ) Im   | zaya Gönderlienler ( 1 )                                       | Over the second  | Aurolite Deb | -              | line Tell                           |
| 🔹 İslemler -         | TEST ENSTITÜ                                                   | Ogrenci Numarasi | MALIYE       | MALIYE DOKTORA | işinm izənii<br>17-10-2024 14:09:14 |
| Gerüntüle<br>Düzenle | ayıt göster 1 kayıtları 1 - 1 arasındaki kayıtlar gösteriliyor |                  |              |                | « « <mark>1</mark> > »              |

**9.** Görüntüle Butonu ile eklenen bilgiler kontrol edilerek İmzaya gönder butonu ile EBYS üzerinden İmzaya gönderilmektedir.

| CALD EF     |                                                                        |                                                                  |                                                                                       | Doküma                 | n No   | KL-001    |
|-------------|------------------------------------------------------------------------|------------------------------------------------------------------|---------------------------------------------------------------------------------------|------------------------|--------|-----------|
| ST CONTRACT | SÜLEYMAN DE                                                            | MIREL ÜNIVERS                                                    | İTESİ                                                                                 | İlk Yayın <sup>-</sup> | Tarihi | 31.8.2023 |
|             | Bilgi İslem                                                            | Daire Baskanlığ                                                  | a                                                                                     | Revizvon               | Tarihi | 31.8.2023 |
| S. Dominel  | Kullan                                                                 | Revizvor                                                         | n No                                                                                  | 000                    |        |           |
| 1992        |                                                                        | Savfal                                                           | No                                                                                    | 6/7                    |        |           |
|             |                                                                        |                                                                  |                                                                                       | Sdyld I                | NO     | 0/7       |
|             | ► 107% ~ → ↔ ► ● ↔ ► ● ↔ ► ● ↔ ■ ● ● ● ● ● ● ● ● ● ● ● ● ● ● ● ● ● ● ● | SÜLEYMAN DEM<br>SOSYAL BILİN<br>MALİYE ANABİLİ<br>TEZ İZLEME KOM | TC<br>tírel úniversítesi<br>mler enstitúsú<br>imdali başkanlığı<br>títe önerisi formu |                        | Q      |           |
|             | DOKTORA TEZ İZLEME KOM                                                 | itesi                                                            |                                                                                       |                        |        |           |
|             | Unvan Adı Soyadı                                                       | Üniversite<br>Süleyman Demirel                                   | Anabilim Dalı                                                                         | Durum                  |        |           |
|             |                                                                        | Üniversitesi<br>Süleyman Demiral                                 | Maliye<br>Bütce Ve Mali Planlama                                                      | Danışman               |        |           |
|             |                                                                        | Üniversitesi                                                     | Anabilim Dalı                                                                         | Enstitü ABD İçi        |        |           |
|             |                                                                        | I est-üni                                                        | Maliye                                                                                | Enstitü ABD Dişi       |        |           |
|             |                                                                        |                                                                  | Danışma                                                                               | m                      |        |           |
| İmzaya      | Gönder                                                                 |                                                                  |                                                                                       | K                      | apat   | İndir     |

# 10. Formlar İmzaya Gönderilenler sekmesinden süreç takibi yapılabilmektedir.

| zleme Komite Önerisi Danışmar          | n İşlemleri                               |                  |               |                |                     | + Tez İzleme Komite Önerisi Ek |
|----------------------------------------|-------------------------------------------|------------------|---------------|----------------|---------------------|--------------------------------|
| Taslaklar (0) Imzaya Gönderilenler (2) |                                           |                  |               |                |                     |                                |
|                                        | Öğrenci Adı Soyadı                        | Öğrenci Numarası | Anabilim Dalı | Program        | İşlem Tarihi        | Durum                          |
| 🏚 ligionnier +                         |                                           |                  | MALIYE        | MALIYE DOKTORA | 10-10-2024 13:45:31 | İmzaya Gönderildi              |
| 🔹 latomier 🕋                           | TEST ENSTITO                              | 2430272901       | MALIYE        | MALIYE DOKTORA | 17-10-2024 14:09:14 | İmzaya Gönderildi              |
| Sayfada 10 V kayıt göster 2 kayıtta    | an 1 - 2 arasındaki kayıtlar gösteriliyor |                  |               |                |                     | « « (1)» »                     |
|                                        |                                           |                  |               |                |                     |                                |
|                                        |                                           |                  |               |                |                     |                                |
|                                        |                                           |                  |               |                |                     |                                |

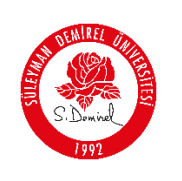

#### Sorun ve Problemleriniz için:

- Üniversitemizin sunmuş olduğu "**taleptakip.sdu.edu.tr**" adresi üzerinden "<u>e-posta</u> <u>şifreniz ile giriş yaparak</u>",
  - o **Birim**: Bilgi İşlem Daire Başkanlığı,
  - Sektör: 4.39 "Dijital Formlar"

Seçerek probleminizi belirtebilir ve uzaktan yardım talebinde bulunabilirsiniz.

| Hazırlayan Birim       | Bilgi İşlem Daire Başkanlığı |
|------------------------|------------------------------|
| Geliştirici Personel   | Öğr. Gör. Fatma ALTINSOY     |
| Test – Belge - Kılavuz | Sür. İşç. Merve GÜNEŞ        |